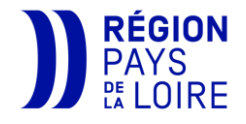

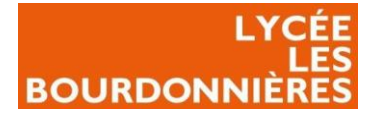

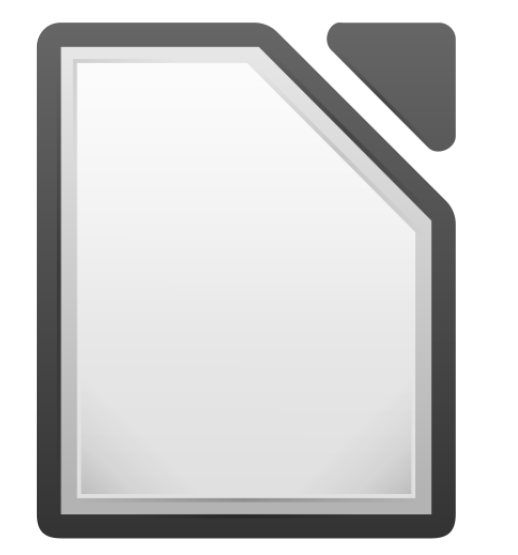

# LibreOffice®

# Déploiement de logiciel

## **Par POTTIER Nicolas**

12/12/2022

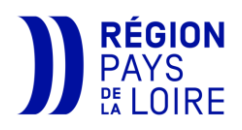

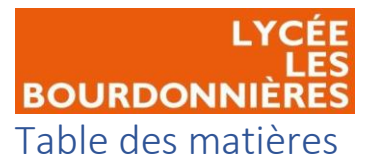

| Public Visé :                               |
|---------------------------------------------|
| Introduction1                               |
| Contexte professionnel1                     |
| Etat de l'art1                              |
| Répondre aux besoins2                       |
| Modifier le .msi                            |
| Télécharger le .msi                         |
| Télécharger orca3                           |
| Modifier le MSI avec Orca5                  |
| Déployer LibreOffice par GPO7               |
| Qu'est-ce que Windows Server, l'AD, GPO7    |
| Mettre LibreOffice dans un dossier partagé7 |
| Créer la GPO9                               |
| Déployer la GPO10                           |
| Ajouter un Plugin à LibreOffice             |
| Mettre le plugin dans un dossier partagé11  |
| Créer un script12                           |
| Créer la GPO Dmaths12                       |
| Problèmes rencontrés15                      |
| Axes d'amélioration possibles15             |
| Conclusion                                  |

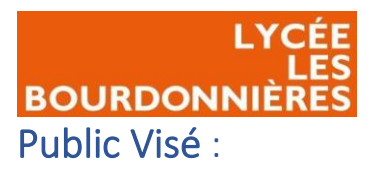

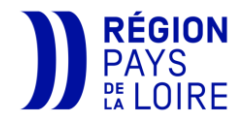

| Administrateur | $\checkmark$ |
|----------------|--------------|
| Développeur    |              |
| RSSI           | $\checkmark$ |
| DSI            | $\checkmark$ |
| Technicien     | $\checkmark$ |
| Utilisateur    |              |

# Introduction

## Contexte professionnel

Le lycée polyvalent Les Bourdonnières est un lycée public situé à Nantes SUD et est ouvert depuis 1972. Bâti sur un terrain de près de 70 000m<sup>2</sup> et avec neuf bâtiments, ce lycée accueille chaque année 2000 élèves en moyenne ainsi que plus d'une centaine de professeurs. De ce fait, le lycée possède un système d'information conséquent avec un millier de PC (fixe et portable). Il faut donc installer certains logiciels pour le bon fonctionnement de l'établissement et les maintenir à jour. LibreOffice est l'un des logiciels les plus utilisés. Disponible sur le master du lycée, nous souhaitons passer LibreOffice en déploiement par réseau afin de pouvoir effectuer une mise à jour très facilement et alléger notre master.

## Etat de l'art

Afin de choisir la meilleure solution de déploiement, nous allons comparer plusieurs solutions :

|                           | Avantages                                                                                                    | Inconvénients                                                                            |
|---------------------------|----------------------------------------------------------------------------------------------------|------------------------------------------------------------------------------------------|
| Group Policy Object (GPO) | <ul> <li>Connaissance de l'outil</li> <li>Facile à appliquer à<br/>l'ensemble des postes</li> <li>Modification très<br/>simple en cas de mise<br/>à jour</li> <li>S'installe forcément au<br/>démarrage du PC</li> <li>Pas besoin d'allumer le<br/>PC avant d'appliquer la<br/>GPO</li> <li>Gratuit</li> </ul> | <ul> <li>MSI à modifier</li> <li>Compliqué à mettre en place pour ce logiciel</li> </ul> |

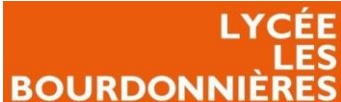

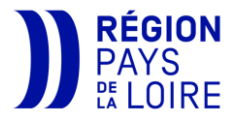

| PDQ Deploy (Version gratuite) | <ul> <li>Très simple à mettre<br/>en place</li> <li>Gratuit</li> <li>Se connecte à l'AD<br/>pour récupérer les<br/>stations / Salles</li> <li>Peut être appliqué à<br/>une OU</li> </ul> | <ul> <li>Obligé que le PC soit<br/>allumé avant de lancer<br/>l'installation de<br/>l'application</li> </ul>     |
|-------------------------------|----------------------------------------------------------------------------------------------------|----------------------------------------------------------------------------------------------------|
| Master                        | <ul> <li>Facile d'installation</li> <li>Pas besoin de modifier<br/>le .msi</li> <li>Installation comme un<br/>client</li> </ul>                                                          | <ul> <li>Doit refaire le master à chaque mise à jour</li> <li>Très long à faire</li> <li>Peu pratique</li> </ul> |

## Répondre aux besoins

Afin de répondre à la demande, nous avons décidé de nous appuyer sur la GPO afin de déployer LibreOffice, car cela nous facilite la gestion du logiciel et la mise à jour de ce dernier.

Pour cela, nous allons tout d'abord modifier le msi qui n'est pas compatible au déploiement par GPO afin de le rendre compatible.

Puis nous créerons la GPO sur notre AD.

Enfin, nous installerons un plugin « Dmaths » afin d'insérer des fonctions mathématiques dans LibreOffice.

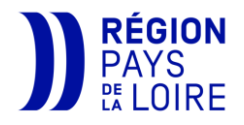

Le .msi fourni par LibreOffice ne permet pas d'installer directement par GPO le logiciel. Nous allons donc devoir utiliser le logiciel « Orca » afin de modifier le msi et qu'il puisse se déployer par GPO.

Il suffira uniquement d'enlever toutes les langues sauf celle indiquée par défaut, à savoir la langue anglaise. (LibreOffice prendra automatiquement la langue française à son installation).

#### Télécharger le .msi

BOURDONNIÈRE Modifier le .msi

Tout d'abord, rendez-vous sur le site de <u>LibreOffice</u> et télécharger le deuxième LibreOffice, qui est destiné aux entreprises.

#### Télécharger orca

Afin de modifier le msi, nous allons devoir télécharger Orca. Pour cela, nous devons tout d'abord télécharger <u>Windows SDK</u>. Cet outil va nous servir à installer Orca.

Choisissez l'emplacement de l'installation de votre outil.

| site de<br>uxième  | <b>Libre</b> Office 7.3.7                                                                                                    | Choisissez votre<br>système d'exploitation |
|--------------------|----------------------------------------------------------------------------------------------------|--------------------------------------------|
| é aux              | Si vous déployez LibreOffice en entreprise ou<br>dans un environnement professionnel ou que vous                                                                 | Windows (64-bit)                           |
|                    | êtes un utilisateur conservateur, veuillez choisir cette version.                                                                                                | TÉLÉCHARGER                                |
|                    | Pour les déploiements professionnels, nous vous<br>recommandons fortement le support de professionnels ce                                                        | ertifiés qui offrent                       |
| allons             | également des versions à support à long terme de LibreO                                                                                                    | office.                                    |
| r cela,<br>charger | Notes de version de LibreOffice 7.3.7<br>Téléchargements supplémentaires :                                                                                       |                                            |
| servir à           | <ul> <li>Aide pour l'utilisation hors ligne: français (Torrent, Information)</li> <li>Key management software for the new OpenPGP feature (expension)</li> </ul> | ons)<br><b>xternal site)</b>               |
| 16 v               | /indows Software Development Kit - Windows 10.0.22621.755                                                                                                    | – 🗆 X                                      |
|                    | <ul> <li>Specify Location</li> <li>Install the Windows Software Development Kit - Windows 10.0.22621.755 to this com<br/>Install Path:</li> </ul>                | puter                                      |
|                    | D:\                                                                                                    | Browse                                     |
|                    | <ul> <li>Download the Windows Software Development Kit - Windows 10.0.22621.755 for inst<br/>computer</li> </ul>                                                 | tallation on a separate                    |
|                    | C:\Users\Administrateur\Downloads\Windows Kits\10\WindowsSDK                                                                                                    | Browse                                     |
|                    |                                                                                                    |                                            |
|                    | Estimated disk space required: 3,7 GB<br>Disk space available: 4,0 GB                                                                                            |                                            |
|                    | _                                                                                                    |                                            |
|                    |                                                                                                    | Next Cancel                                |
|                    |                                                                                                    |                                            |

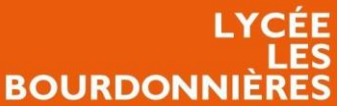

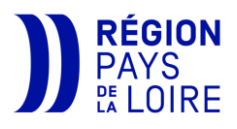

| Refuser ou accepter que Microsoft peut                                                                                                    | 🕼 Windows Software Development Kit - Windows 10.0.22621.755 —                                                                                                    | ;      |
|----------------------------------------------------------------------------------------------------|----------------------------------------------------------------------------------------------------|--------|
| récupérer des informations sur votre                                                                                                    |                                                                                                    |        |
| utilisation de l'outil pour améliorer leur<br>logiciel.                                                                                                    | Windows Kits Privacy                                                                                                    |        |
|                                                                                                    | Windows Kits collects insights about how our customers use Microsoft programs and some of the problems<br>they encounter. With these insights, Microsoft drives improvements to Windows and Windows Server to<br>improve application and device driver quality. Insights help us to quickly identify and fix critical reliability and<br>security issues with applications and device drivers on given configurations. For example, we can identify an | ^ E    |
| Windows Software Development Kit - Windows 10.0.22621.755                                                                                                    | Application that hangs on devices using a specific version of a video driver, allowing us to work with the pplication and device driver vendor to address the issue. The result is less downtime, reduced costs, and                                                                                                    |        |
| License Agreement<br>You must accept the terms of this agreement to continue. If you do not accept the Microsoft Software Licens<br>Terms, click Decline.                                                                                                    | creased productivity associated with troubleshooting these issues. Participation in the program is voluntary,<br>nd the end results are software improvements to better meet the needs of our customers. No code or<br>oftware produced by you will be collected.                                                                                                    | 5      |
| MICROSOFT SOFTWARE LICENSE TERMS<br>MICROSOFT WINDOWS SOFTWARE DEVELOPMENT KIT (SDK) FOR WINDOWS                                                                                                    | Ilow Microsoft to collect insights for the Windows Kits?                                                                                                    |        |
|                                                                                                    | – Ves                                                                                                    |        |
| These license terms are an agreement between Microsoft Corporation (or based on where you live, one of<br>its affiliates) and you. Please read them. They apply to the software named above, which includes the media<br>on which you received it, if any. The terms also apply to any Microsoft | No     Participation applies to all Windows Kits installed on this computer.                                                                                                    |        |
| <ul> <li>APIs (i.e., APIs included with the installation of the SDK or APIs accessed by installing extension packages or service to use with the SDK),</li> </ul>                                                                                                    | ivacy <u>Statement</u>                                                                                                    | $\sim$ |
| • updates,                                                                                                    |                                                                                                    |        |
| supplements,                                                                                                    | Back Next (                                                                                                    | Cancel |
| <ul> <li>internet-based services, and</li> </ul>                                                                                                    |                                                                                                    |        |
| support services                                                                                                    |                                                                                                    |        |
| for this software, unless other terms accompany those items. If so, those terms apply.                                                                                                    |                                                                                                    |        |
| By using the software, you accept these terms. If you do not accept them, do not use the software.                                                                                                    | Accepter ensuite la licence.                                                                                                    |        |
| Back Accept D                                                                                                    | Decline                                                                                                    |        |

🕼 Windows Software Development Kit - Windows 10.0.22621.755 × Délectionner tout et garder uniquement Select the features you want to install cochez « MSI Tools ». Click a feature name for more information. **MSI** Tools Windows Performance Toolkit Debugging Tools for Windows Size: 8,6 MB Application Verifier For Windows Tools for creating and editing MSI installer packages. Après avoir installé MSI Tools, vous devez .NET Framework 4.8.1 Software Development Kit cliquer sur l'installateur qui se situe là où Windows App Certification Kit Windows IP Over USB vous avez décidé d'installer l'outil. Orca MSI Tools s'installera automatiquement dans Windows SDK Signing Tools for Desktop Apps Windows SDK for UWP Managed Apps « C:\Program Files (X86)\Orca ». Windows SDK for UWP C++ Apps pps Localization **.** -~ Gérer x86 p C++ x86 Apps Partage Affichage Outils d'application Accuei p C++ amd64 Apps p C++ arm Apps Estimated disk space required: 8,6 MB Modifié le Taille Nom Туре p C++ arm64 Apps Disk space available: 4,0 GB 📌 Accès rapide 8e4755178e6b5bcba8d3538c3630b7a5 23/11/2022 16:12 Fichier CAB 1 095 Ko 📃 Bureau \* Back Install Cancel 838060235bcd28bf40ef7532c50ee032 23/11/2022 16:12 Fichier CAB 🖶 Téléchargements 🖈 a35cd6c9233b6ba3da66eecaa9190436 Fichier CAB 23/11/2022 16:12 -≂ | Orca Documents b80b7321357f7c9f281536f9440dfe68 23/11/2022 16:12 Fichier CAB Accueil Partage Affichage 📧 Images c2aabf6ea5c1d348ec22f3aeb92f8656 23/11/2022 16:12 Fichier CAE Musique fe38b2fd0d440e3c6740b626f51a22fc 23/11/2022 16:12 Fichier CAE Nom Modifié le Type Taille Vidéos / MsiVal2-x86\_en-us 23/11/2022 16:12 Package W 📌 Accès rapide Package Wi darice.cub frca-x86\_en-us 23/11/2022 16:12 19/10/2022 20:24 Fichier CUB 676 Ko a OneDrive Bureau evalcom2.dll 19/10/2022 20:21 Extension de l'app.. 64 Ko 🖶 Téléchargements 🖈 logo.cub 19/10/2022 20:24 Fichier CUB 372 Ko 🤜 Ce PC Documents mergemod.cub 19/10/2022 20:24 Fichier CUB 488 Ko 📰 Images imergemod.dll 19/10/2022 20:52 Extension de l'app... 159 Ko Musique 🔒 orca 13/10/2022 21:01 Fichier HTML com. 591 Ko Vidéos orca.dat 19/10/2022 18:53 Fichier DAT 68 Ko Crca 19/10/2022 20:19 Application 347 Ko 🙆 OneDrive 🚰 orca 13/10/2022 21:01 Icône 2 Ko 🤜 Ce PC 19/10/2022 20:24 Fichier CUB Vstalogo.cub 648 Ko XPlogo.cub 19/10/2022 20:24 Fichier CUB 652 Ko 🥩 Réseau

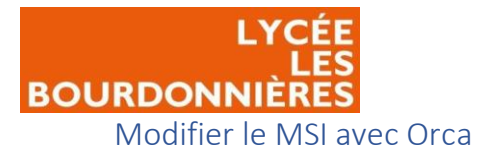

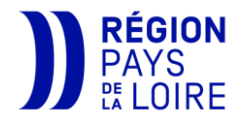

Après avoir installé Orca, ouvrez-le et ouvre le MSI de LibreOffice avec ce logiciel (File  $\rightarrow$  Open).

| æ          | LibreO   | ffice_7.3    | .7_Win_x64.m  | si - Orca |      |             |
|------------|----------|--------------|---------------|-----------|------|-------------|
| File       | Edit     | Tables       | Transform     | Tools     | View | Help        |
| D          | <b>2</b> | 8            | 96 💼 🕅        |           | •    | 🖬 🚡         |
| Tal        | bles     |              |               |           | ^    |             |
| Α          | ctionTe  | xt           |               |           |      |             |
| Α          | dminEx   | ecuteSe      | quence        |           |      |             |
| A          | dminUl   | Sequen       | ce            |           |      |             |
| Α          | dvtExec  | uteSequ      | uence         |           |      |             |
| A          | ppSearc  | ch           |               |           |      |             |
| Bi         | inary    |              |               |           |      |             |
| C          | heckBo   | x            |               |           |      |             |
| C          | ompon    | ent          |               |           |      |             |
| C          | ontrol   |              |               |           |      |             |
| С          | ontrolC  | onditio      | n             |           |      |             |
| С          | ontrolE  | vent         |               |           |      |             |
| С          | reateFo  | lder         |               |           |      |             |
| С          | ustomA   | Action       |               |           |      |             |
| D          | ialog    |              |               |           |      |             |
| D          | irectory |              |               |           |      |             |
| D          | rLocato  | r            |               |           |      |             |
| Er         | rror     |              |               |           |      |             |
| E          | ventMa   | pping        |               |           |      |             |
| Fe         | eature   |              |               |           |      |             |
| Fe         | eatureC  | ompon        | ents          |           |      |             |
| Fi         | ile      |              |               |           |      |             |
| Fe         | ont      |              |               |           |      |             |
| lc         | on       |              |               |           |      |             |
| In         | iFile    |              |               |           |      |             |
| In         | stallExe | cuteSec      | quence        |           |      |             |
| In         | stallUIS | equenc       | e             |           |      |             |
| L          | aunchC   | ondition     | n             |           |      |             |
| Li         | istBox   |              |               |           |      |             |
| N          | ledia    |              |               |           |      |             |
| N          | loduleC  | ompon        | ents          |           |      |             |
| N          | lodulelr | nstallExe    | ecuteSequence |           |      |             |
| N          | loduleS  | ignature     | e .           |           |      |             |
| N          | IsiAsser | mbly         |               |           |      |             |
| N          | IsiAsser | -<br>nblyNar | me            |           |      |             |
| N          | lsiFileH | ash          |               |           |      |             |
| N          | IsiShort | cutProp      | erty          |           |      |             |
| P          | roperty  |              |               |           |      |             |
| R          | adioBut  | tton         |               |           |      |             |
| R          | eqLocat  | tor          |               |           |      |             |
| R          | eaistry  |              |               |           |      |             |
| R          | emove    | ile          |               |           |      |             |
| SI         | hortcut  |              |               |           |      |             |
| - 31<br>C: | ionature |              |               |           | ~    |             |
| able       | es: 47   |              |               |           | N    | lo table is |
| -          |          | -            |               | -         | _    | to or a la  |

| <b>8</b> | Untitle | d - Orca |           |        |      |
|----------|---------|----------|-----------|--------|------|
| File     | Edit    | Tables   | Transform | Tools  | View |
|          | New     |          |           | Ctrl+N | h.   |
|          | Open.   |          |           | Ctrl+0 | ) —  |
|          | Save    |          |           | Ctrl+S |      |

Cliquez ensuite sur « View » puis sur « Summary Information ».

| LibreOffice_7.3.7_Win_x64.msi - Orca |          |          |               |       |      |                     |
|--------------------------------------|----------|----------|---------------|-------|------|---------------------|
| File                                 | Edit     | Tables   | Transform     | Tools | View | Help                |
| Ľ                                    | <b>2</b> | <b>Ж</b> | <b>1 6</b> 84 | -<br> | S    | Summary Information |

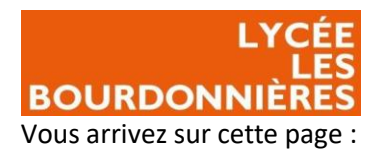

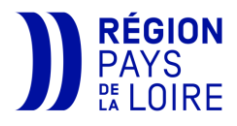

|                                                                                          |                                           | Edit Summary I                | nformation            |                                                      |                                   | ×            |
|------------------------------------------------------------------------------------------|-------------------------------------------|-------------------------------|-----------------------|------------------------------------------------------|-----------------------------------|--------------|
| <ul> <li><u>Title</u> : titre du MSI</li> <li><u>Author</u> : auteur du MSI</li> </ul>   |                                           | Title:                        | Installation database |                                                      |                                   |              |
| <ul> <li><u>Subject</u> : objet du MSI</li> <li><u>Comments</u> : commentaire</li> </ul> | e du MSI                                  | Author:                       | The Document Four     | ndation                                              |                                   |              |
| <ul> <li><u>Keywords</u> : mots clés</li> <li>TOUCHER)</li> </ul>                        | (NE PAS                                   | Subject:                      | LibreOffice 7.3       |                                                      |                                   |              |
| <ul> <li><u>Platform</u> : en quel bits es<br/>le MSI (NE PAS TOUCHER</li> </ul>         | t destiné<br>)                            | Comments.                     | Dieonice              |                                                      |                                   |              |
| <ul> <li><u>Languages</u> : les langues i<br/>avec Libre Office</li> </ul>               | installées                                | Keywords:                     | Install,MSI           |                                                      |                                   |              |
| <ul> <li><u>Package Code</u> : le code d<br/>(NE PAS TOUCHER)</li> </ul>                 | u paquet                                  | Platform:                     | x64 ~                 | Languages:                                           | 1033,1078,1118,                   | 1025,1101,16 |
| <ul> <li><u>Schema</u>: le schéma du<br/>PAS TOUCHER)</li> </ul>                         | MSI <mark>(NE</mark>                      | Schema:                       | 200                   | Security:                                            | No restriction                    | New GUID     |
| <ul> <li><u>Security</u> : le degré de sé<br/>MSI</li> </ul>                             | curité du                                 | - Source Image<br>File names: |                       | L                                                    |                                   |              |
|                                                                                          |                                           | Short File                    | Names                 | Com                                                  | npressed by Defa                  | ult          |
| Ce qui va nous intéresser est uni<br>la rubrique « Languages ».                          | quement                                   | Long File                     | Names                 | Adm<br>UAC                                           | ninistrative Image<br>C Compliant |              |
| Vous devez tout supprimer<br>sauf le code « 1033 » (Cela                                 | Edit Summar                               | y Information                 |                       |                                                      | ×                                 |              |
| correspond à la langue<br>anglaise).                                                     | Title                                     | e: Installation dat           | abase                 |                                                      |                                   |              |
| Ce qui donne :                                                                           | Autho                                     | r: The Documen                | t Foundation          |                                                      |                                   |              |
|                                                                                          | Subjec                                    | t: LibreOffice 7.3            | }                     |                                                      |                                   |              |
|                                                                                          | Comment                                   | s: LibreOffice                |                       |                                                      |                                   |              |
|                                                                                          | Keyword                                   | s: Install,MSI                |                       |                                                      |                                   |              |
|                                                                                          | Platform                                  | n: x64                        | ✓ Languages:          | 1033                                                 |                                   |              |
|                                                                                          | Package Code                              | e: {0589659F-B5               | 4F-4C78-86C9-BACA     | F6F46D9F}                                            | New GUID                          |              |
|                                                                                          | Schema                                    | a: 200                        | Security:             | No restriction                                       | ~                                 |              |
|                                                                                          | -Source Imag<br>File names:               | je                            |                       |                                                      |                                   |              |
|                                                                                          | <ul> <li>Short</li> <li>Long I</li> </ul> | File Names<br>File Names      | Co<br>Ad              | mpressed by Def<br>ministrative Imag<br>AC Compliant | fault<br>je                       |              |
|                                                                                          |                                           |                               | OK Can                | cel                                                  |                                   |              |

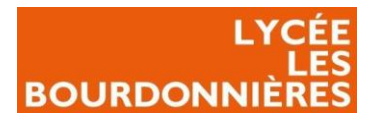

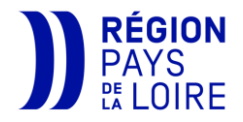

Après avoir cliqué sur « Ok » vous pouvez cliquer sur « File » puis « Save As.. ».

Votre MSI est enregistré. Il ne reste plus qu'à le déployer.

| 🚰 LibreOffice_7.3.7_Win_x64.msi - Orca |                     |           |              |       |        |  |  |
|----------------------------------------|---------------------|-----------|--------------|-------|--------|--|--|
| File                                   | Edit                | Tables    | Transform    | Tools | View   |  |  |
|                                        | New                 |           |              | C     | trl+N  |  |  |
|                                        | Open.               |           |              | C     | trl+0  |  |  |
|                                        | Save                |           |              | 0     | Ctrl+S |  |  |
|                                        | Save A              | \s        |              |       |        |  |  |
|                                        | Save Transformed As |           |              |       |        |  |  |
|                                        | Close               |           |              |       |        |  |  |
|                                        | 1 Libre             | eOffice_7 | .3.7_Win_x64 |       |        |  |  |
|                                        | Exit                |           |              |       |        |  |  |

# Déployer LibreOffice par GPO

## Qu'est-ce que Windows Server, l'AD, GPO...

Windows Server est un environnement fourni par Microsoft et basé sur un Windows mais, plutôt destiné aux entreprises. Cet OS permet d'installer des outils afin de faciliter la gestion de l'administration d'une entreprise.

Parmi ces outils, l'un des plus utilisé est le service : « AD/DS ». Cet outil se comporte en deux outils différents :

- <u>AD</u> : Active Directory
- <u>DS</u> : Domain Services

L'AD est un annuaire permettant de regrouper tous les utilisateurs de l'entreprise afin de centraliser et d'uniformiser tous les utilisateurs. Cela permet aussi d'administrer les postes d'entreprises, de déployer des logiciels sur tout le parc informatique...

Parmi les outils que comporte l'AD, il y a la GPO (Group Policy Object). La GPO va nous permettre de définir des règles, des scripts, des installations de logiciels à déployer sur tous l'ensemble du parc ou sur certains postes définis.

## Déposer LibreOffice dans un dossier partagé

Afin que le MSI de LibreOffice soit accessible par tous les ordinateurs, nous le mettre à disposition dans un dossier partagé. Le but d'un dossier partagé est qu'il soit accessible par des personnes précises où par tout le monde sans que le dossier soit sur tous les ordinateurs. Le mieux étant de placer ces dossiers partagés sur des serveurs, car ils ne sont jamais éteints et sont donc accessibles 24H/24.

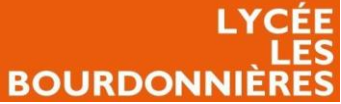

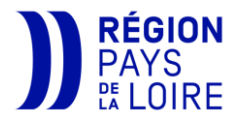

Pour cela, nous allons créer un dossier « logiciels » sur notre serveur où se situe l'AD.

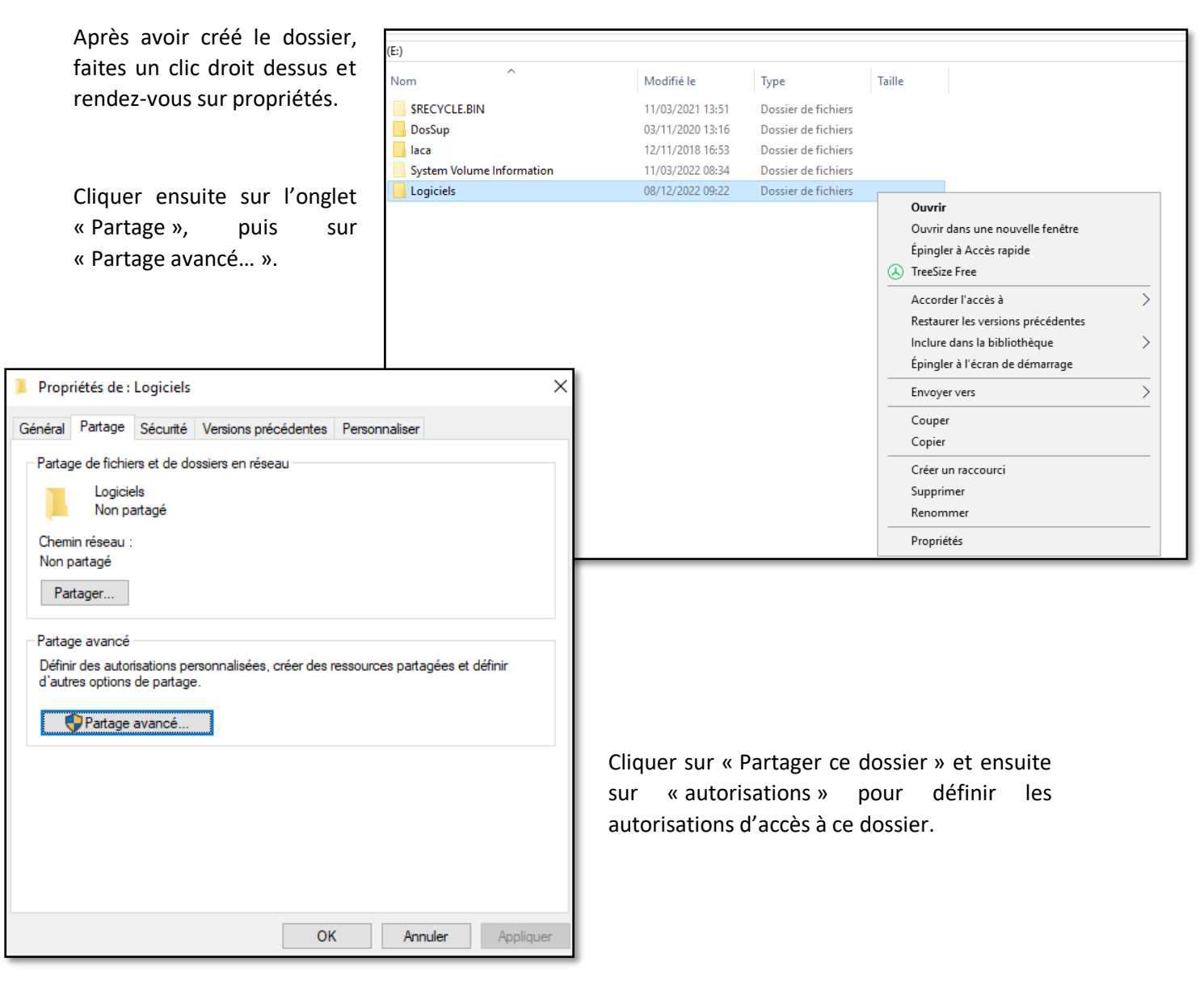

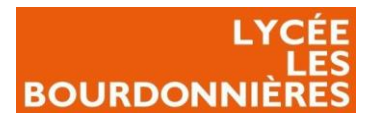

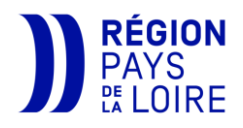

On souhaite que les ordinateurs aient accès au dossier donc on leur met le contrôle total pour ce dossier.

Nous pouvons aussi donner le droit total à tout le monde.

Ensuite, appuyez sur « appliquer » deux fois et votre dossier est désormais disponible. Il vous suffit juste de glisser votre MSI dedans.

| artage avance  |                                                           |                      | ^          |
|----------------|-----------------------------------------------------------|----------------------|------------|
| Partager ce d  | ossier                                                    |                      |            |
| Paramètres     | Autorisations pour Logiciels                              |                      | ×          |
| Nom du parta   | Autorisations du partage                                  |                      |            |
| Logiciels      | Noms de groupes ou d'utilisateurs :                       |                      |            |
| Ajouter        | Source Contracteurs du domaine (BOUF<br>Sea Tout le monde | RDONNIERES\Ordi      | nateurs du |
| Limiter le non |                                                           |                      |            |
| Commentaire    |                                                           |                      |            |
|                |                                                           | Ajouter              | Supprimer  |
|                | Autorisations pour Ordinateurs du<br>domaine              | Autoriser            | Refuser    |
| Autorisatio    | Contrôle total                                            |                      |            |
| Autonauto      | Modifier                                                  |                      |            |
|                |                                                           |                      |            |
|                |                                                           |                      |            |
|                |                                                           |                      |            |
|                | Informations sur le contrôle d'accès                      | et les autorisations |            |
|                | ОК                                                        | Annuler              | Appliquer  |

#### Créer la GPO

La GPO (Group Policy Object) est une fonctionnalité de Windows Server et nous permets de créer des règles / installations de logiciels... et de les déployer sur tous les postes de notre domaine ou que certains postes.

La GPO ici, va nous servir à déployer LibreOffice silencieusement sur tous les postes.

Lancez votre outil « Gestion des stratégies de groupe ». Placez-vous dans le dossier « Objet de stratégie de groupe » et créer une nouvelle GPO. Appelez là comme vous le souhaitez.

| Nouvel objet GPO           | ×          |  |
|----------------------------|------------|--|
| Nom :                      |            |  |
| LibreOffice                |            |  |
| Objet Starter GPO source : |            |  |
| (aucun)                    | ~          |  |
|                            | OK Annuler |  |

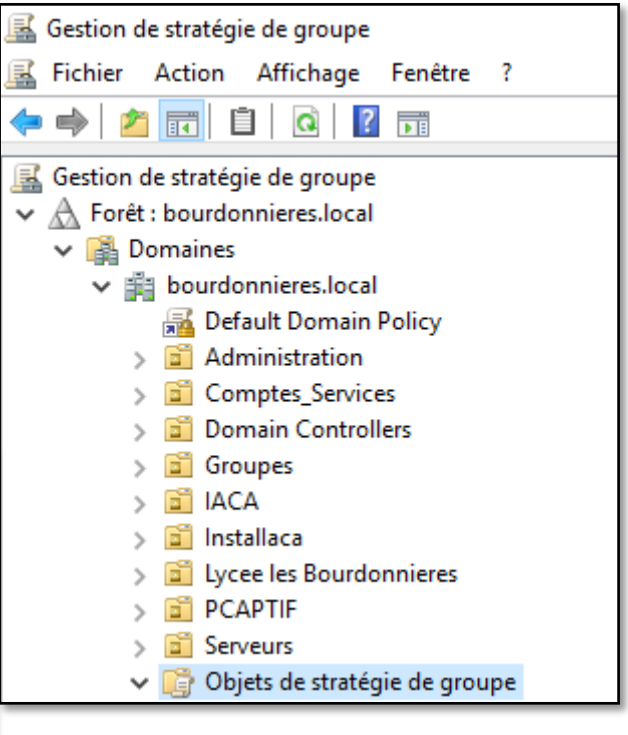

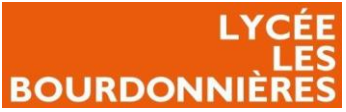

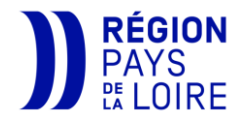

Faites un clic droit sur cette GPO et cliquer sur « modifier... ».

| 📕 Libre     | Office   |  |  |
|-------------|----------|--|--|
| 😽 Filtres V | Modifier |  |  |
|             |          |  |  |

Développez les dossiers « Configuration Ordinateur », « Stratégies », Stratégie LibreOffice [SRV-DC01 « Paramètres du logiciel » et « Installation de logiciel ». E Configuration ordinateur Stratégies 🗸 📔 Paramètres du logici Faites un clic droit et cliquer sur « Nouveau »  $\rightarrow$  « Package… ». 🛐 Installation de loc Nouveau > Package... 🔳 Ouvri Recherchez votre MSI en ✓ ♂ Rechercher dans : Libreoffice P chemin UNC (Via un dossier Nouveau dossier · · · 2 Organiser 🔻 partagé). Modifié le Taille Nom Туре 🖈 Accès rapide LibreOffice 18/01/2016 10:18 Dossier de fichiers 🔲 Ce PC 🔂 LibreOffice\_7.3.7\_Win\_x64.msi 03/12/2022 19:02 Package Windows. 23 552 Ko 📃 Bureau 🗄 Documents 📰 Images 👌 Musique 🗊 Objets 3D 🖶 Téléchargemen Vidéos Laissez le mode « Attribué » Lisque local (C:) et cliquer sur « ok ». 🧯 Lecteur de DVD i Data (E:) 🛫 Outils Administr Votre GPO est désormais Data (E:) créer. Nom du fichier : LibreOffice\_7.3.7\_Win\_x64.msi Packages Windows Installer (\*.r  $\, \! \! \sim \,$ Ouvrir Annuler Nom Version État du déploie... Source LibreOffice 7.3.7.2 \\SRV-NAS\Service informatique\... 7.3 Attribué

Déployer la GPO

Il faut désormais attribuer la GPO afin que LibreOffice s'installe sur vos postes.

Pour cela, faites un clic droit sur votre domaine où une OU particulière si vous ne voulez pas installer LibreOffice sur tout votre établissement.

Cliquer sur « Lier un objet de stratégie de groupe existant... ».

| ~ | 🚔 bourdonnieres | local                                              | Nom |
|---|-----------------|----------------------------------------------------|-----|
|   | 🚮 Defai         | Créer un objet GPO dans ce domaine, et le lier ici |     |
|   | > 🛅 Admi        | Lier un objet de stratégie de groupe existant      | 1   |

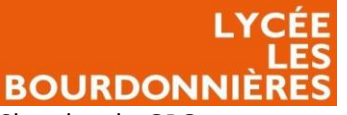

Chercher la GPO que vous avez créée et cliquer sur « Ok ». Votre GPO est mis en place, il vous suffit de redémarrer les postes afin que le logiciel s'installe.

En redémarrant le poste, la GPO sera appliquée et LibreOffice s'installera.

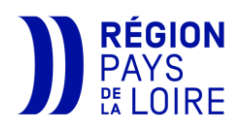

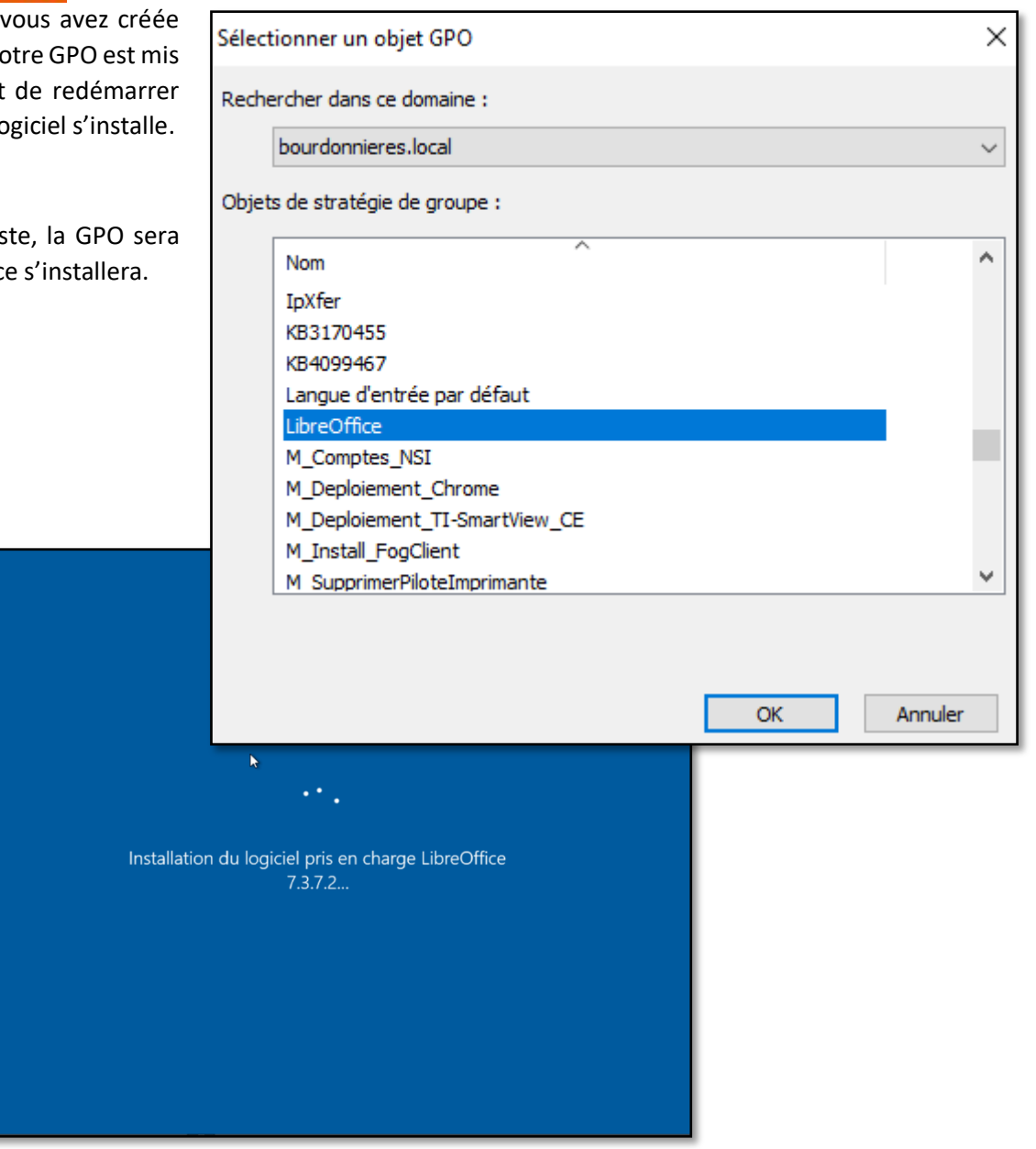

# Ajouter un Plugin à LibreOffice

Certains professeurs de mathématiques ont besoin d'un plugin afin d'insérer des formules, créer des dérivées... De ce fait, il faut qu'on mette à disposition le plugin « Dmaths » qui fournit ces fonctions. De plus, certains professeurs du lycée ont déjà travaillé sur ce plugin, le choix de ce plugin était donc évident.

## Mettre le plugin dans un dossier partagé

Afin que le plugin soit accessible par tous les ordinateurs, nous devons le mettre dans un dossier partagé.

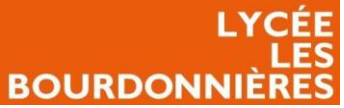

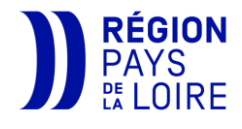

Pour différencier nos scripts de nos logiciels, nous allons créer un dossier en suivant <u>la même</u> procédure que pour LibreOffice.

Créer un script

Afin d'automatiser l'installation du plugin, nous allons devoir créer un script afin d'avoir aucune interaction avec l'utilisateur lors de l'installation.

Un script est un programme permettant d'exécuter une tache précise grâce à une ou plusieurs commandes.

Pour créer notre script, nous allons ouvrir un bloc-notes et tapez deux lignes :

#### • cd "C:\Program Files\LibreOffice\program\"

Cette première ligne va nous servir à nous rendre dans le dossier où se situe LibreOffice afin d'utiliser l'outil « unopkg » qui permet d'ajouter des extensions dans LibreOffice.

 unopkg add --suppress-license --shared \\SRV-NAS\Logiciels \DmathsAddon.oxt

Cette ligne permet d'ajouter un plugin en supprimant la licence (--suppress-licence) afin qu'aucune interaction soit demandée à l'utilisateur. Enfin, on indique que le plugin est un dossier partagé (-- shared) et on indique son chemin UNC.

Ce qui donne :

Dmaths.bat - Bloc-notes Fichier Edition Format Affichage Aide cd "C:\Program Files\LibreOffice\program\" unopkg add --suppress-license --shared \\SRV-NAS\Logiciels\DmathsAddon.oxt

Vous pouvez ensuite enregistrer le script dans le dossier précédemment créer en précisant son extension (.bat) afin de spécifier à Windows que ce fichier est un script.

#### Créer la GPO Dmaths

Etant donné que tout le monde ne souhaite pas avoir Dmaths, nous allons créer une autre GPO afin de séparer l'installation de LibreOffice et l'installation de plugin.

Pour cela, nous suivons la même procédure pour créer la GPO LibreOffice jusqu'à l'étape « Modifier ».

Lorsque vous avez cliqué sur « modifier », déroulez les onglets suivants : Configuration ordinateur  $\rightarrow$  Stratégies  $\rightarrow$  Paramètres Windows  $\rightarrow$  Scripts.

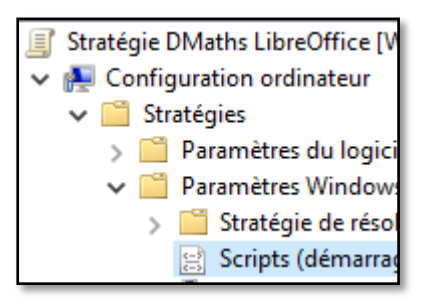

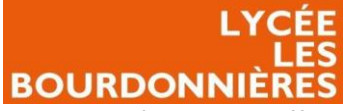

PAYS the Loire

| Etant donné que LibreOffice s'installe au |              |         |  |  |
|-------------------------------------------|--------------|---------|--|--|
| démarrage de                              | l'ordinateur | et que  |  |  |
| l'installation du                         | ı plugin se  | fait en |  |  |
| quelques secondes, nous allons mettre     |              |         |  |  |
| le script à l'arrêt du PC.                |              |         |  |  |

Cliquer deux fois sur « Arrêt du système ».

| 🚊 Scripts (dér                      | marrage/arrêt)                                      | _                                                                      |              |      |
|-------------------------------------|-----------------------------------------------------|------------------------------------------------------------------------|--------------|------|
| Arrêt du systèm                     | e                                                   | Nom                                                                    |              |      |
| Afficher les <u>Prop</u>            | riétés                                              | 🔡 Démarrage                                                            |              |      |
| Description :<br>Contient les scrip | ots d'arrêt de                                      |                                                                        |              |      |
| l'ordinateur.                       |                                                     |                                                                        |              |      |
| l'ordinateur.                       | Propriétés de : Arrêt du                            | système                                                                | ?            |      |
| l'ordinateur.                       | Propriétés de : Arrêt du<br>Scripts Scripts PowerSt | système<br>nell                                                        | ?            |      |
| l'ordinateur.                       | Propriétés de : Arrêt du<br>Scripts Scripts PowerSh | système<br>nell<br>rêt du système » pour « DMaths LibreO               | ?<br>ffice » | :    |
| l'ordinateur.                       | Propriétés de : Arrêt du<br>Scripts Scripts PowerSł | système<br>nell<br>rêt du système » pour « DMaths LibreO<br>Paramètres | ?<br>ffice » | nter |

Cliquer ensuite sur « Ajouter... ».

| Cliquer sur « parcourir ».       |           | No | m                                                    | Param          | nètres           |                  | Monter                           |
|----------------------------------|-----------|----|------------------------------------------------------|----------------|------------------|------------------|----------------------------------|
| Ajout d'un Script                |           | ×  |                                                      |                |                  | l                | Descendre                        |
| Nom du script :                  | Parcourir |    |                                                      |                |                  |                  | Ajouter<br>Modifier<br>Supprimer |
| P <u>a</u> ramètres de scripts : |           | r  | r voir les fichiers de scrip<br>e bouton ci-dessous. | ots stockés da | ans cet objet de | stratégie de gro | upe, cliquez                     |
| ОК                               | Annuler   |    | ncher les tichiërs                                   | ]              | OK               | Annuler          | Appliquer                        |

| Chercher votre  | Réseau > SRV-NAS > | Service informatique > Ou | tils Administrateur 🔸 S | cript            |      |
|-----------------|--------------------|---------------------------|-------------------------|------------------|------|
| CHEMIN UNC. Nom | ^                  | Modifié le                | Туре                    | Taille           |      |
|                 | 💿 Dmaths.bat       |                           | 07/12/2022 18:23        | Fichier de comma | 1 Ko |

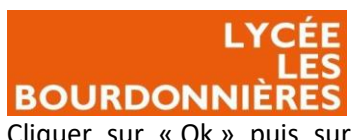

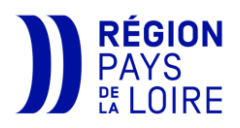

| Cliquer sur « Ok » puis sur « appliquer », votre script est mis en place dans la GPO !                                                                                 | Ajout d'un Script X                                                                                                    |
|----------------------------------------------------------------------------------------------------|----------------------------------------------------------------------------------------------------|
|                                                                                                    | Nom du script :          \\SRV-NAS\Service informatique\Outils Administrateur`       Parcourir         Paramètres de scripts : |
| Propriétés de : Arrêt du système ? X                                                                                                    |                                                                                                    |
| Scripts Scripts PowerShell                                                                                                    | OK Appuler                                                                                                    |
| Scripts « Arrêt du système » pour « DMaths LibreOffice »                                                                                                    |                                                                                                    |
| Nom     Paramètres       \\SRV-NAS\\Service informati     Monter       Descendre     Ajouter       Modifier     Supprimer                                              | Pour déployer la GPO, je vous invite à suivre<br>la même procédure que pour <u>déployer la</u><br><u>GPO LibreOffice</u> .     |
| Pour voir les fichiers de scripts stockés dans cet objet de stratégie de groupe, cliquez<br>sur le bouton ci-dessous.<br>Afficher les fichiers<br>OK Annuler Appliquer |                                                                                                    |

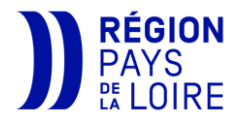

#### LYCÉE LES BOURDONNIÈRES Problèmes rencontrés

Le problème rencontré pour LibreOffice était que le MSI n'était pas pris en charge directement par GPO. Il a fallu se renseigner afin de pouvoir adapter le MSI a une installation par GPO.

Pour le déploiement du plugin, il a fallu rechercher comment déployer un logiciel en ligne de commande en silencieux et en ayant aucune interaction avec le client (acceptation de la licence).

# Axes d'amélioration possibles

Nous pouvons améliorer l'installation de LibreOffice en proposant d'autres langues après l'installation, comme les langues qui sont enseignés dans l'établissement.

Nous pouvons aussi améliorer le script en vérifiant que LibreOffice est installé et que, s'il est installé, si Dmaths est installé ou pas afin de ne pas répéter le script à chaque arrêt de la station.

## Conclusion

L'installation de LibreOffice par GPO a été très simple, le moment le plus « compliqué » était la recherche sur internet pour savoir quelle partie du MSI modifier. Cela a été ensuite très simple à le déployer par GPO et il fonctionne parfaitement désormais.